# Teamsに入れないときの対応

## 1,ホーム画面からPCを選ぶ

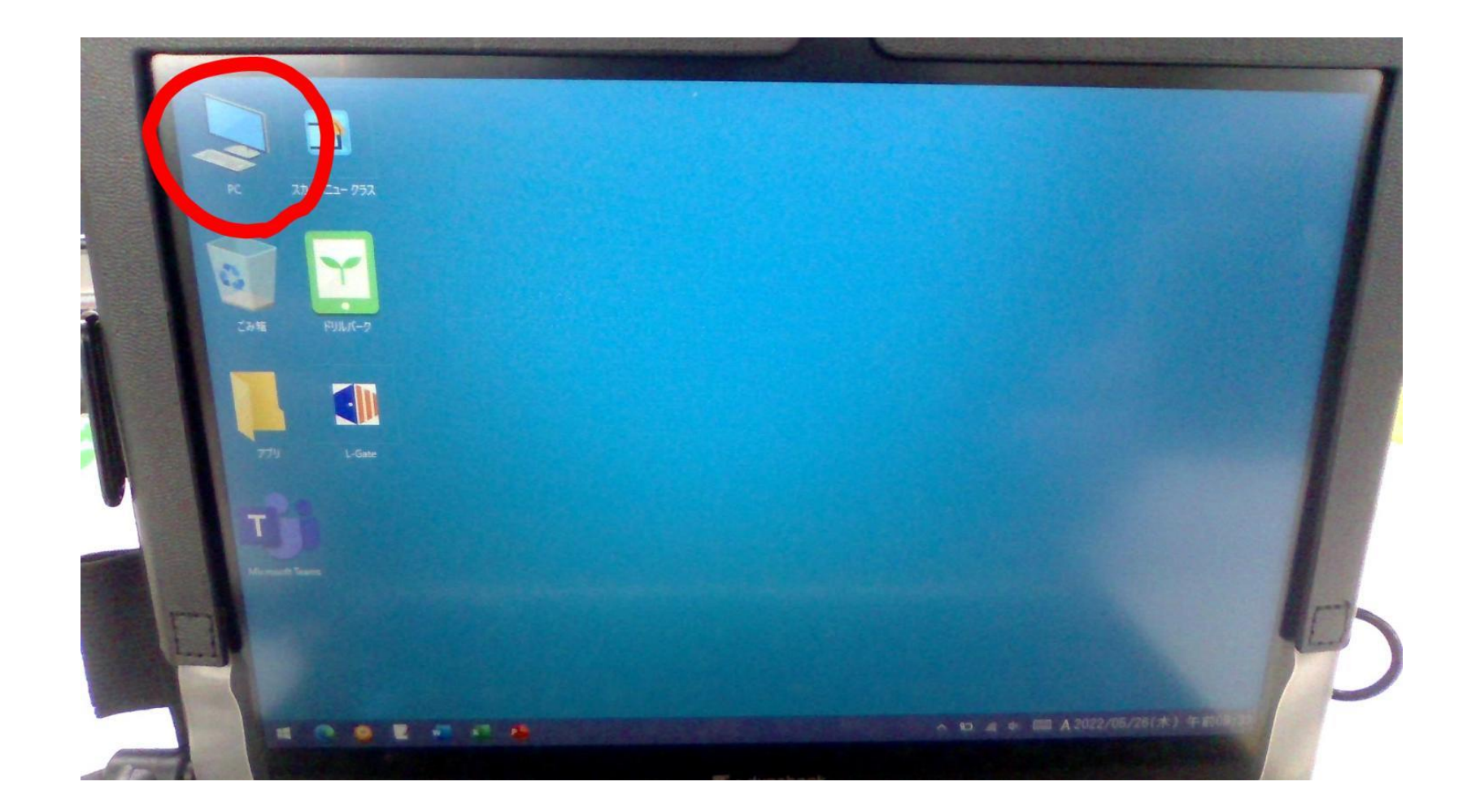

# 2, (D:)ドライブを選ぶ

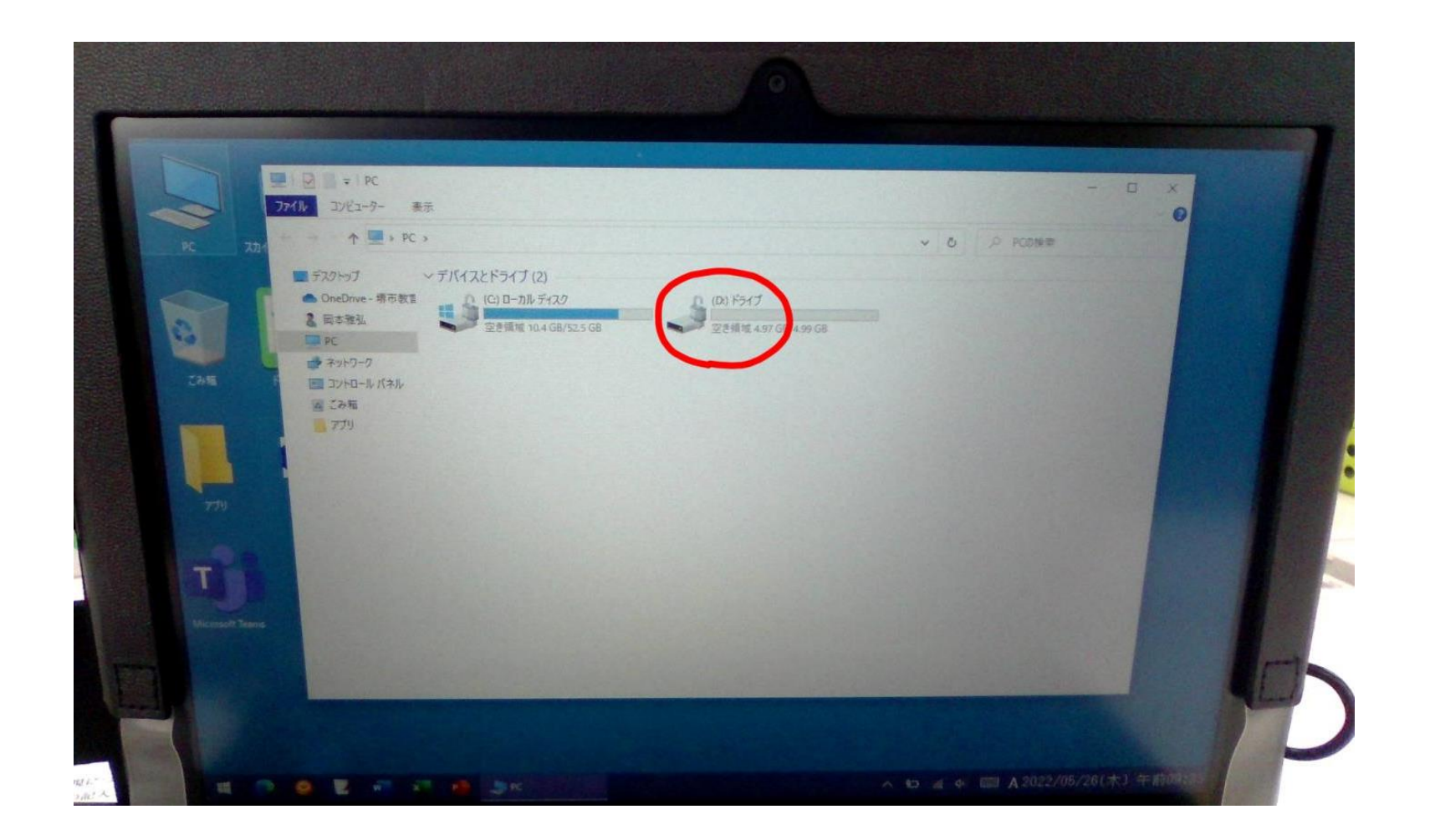

### 3, TeamsSetup\_c\_w\_.exeを選択

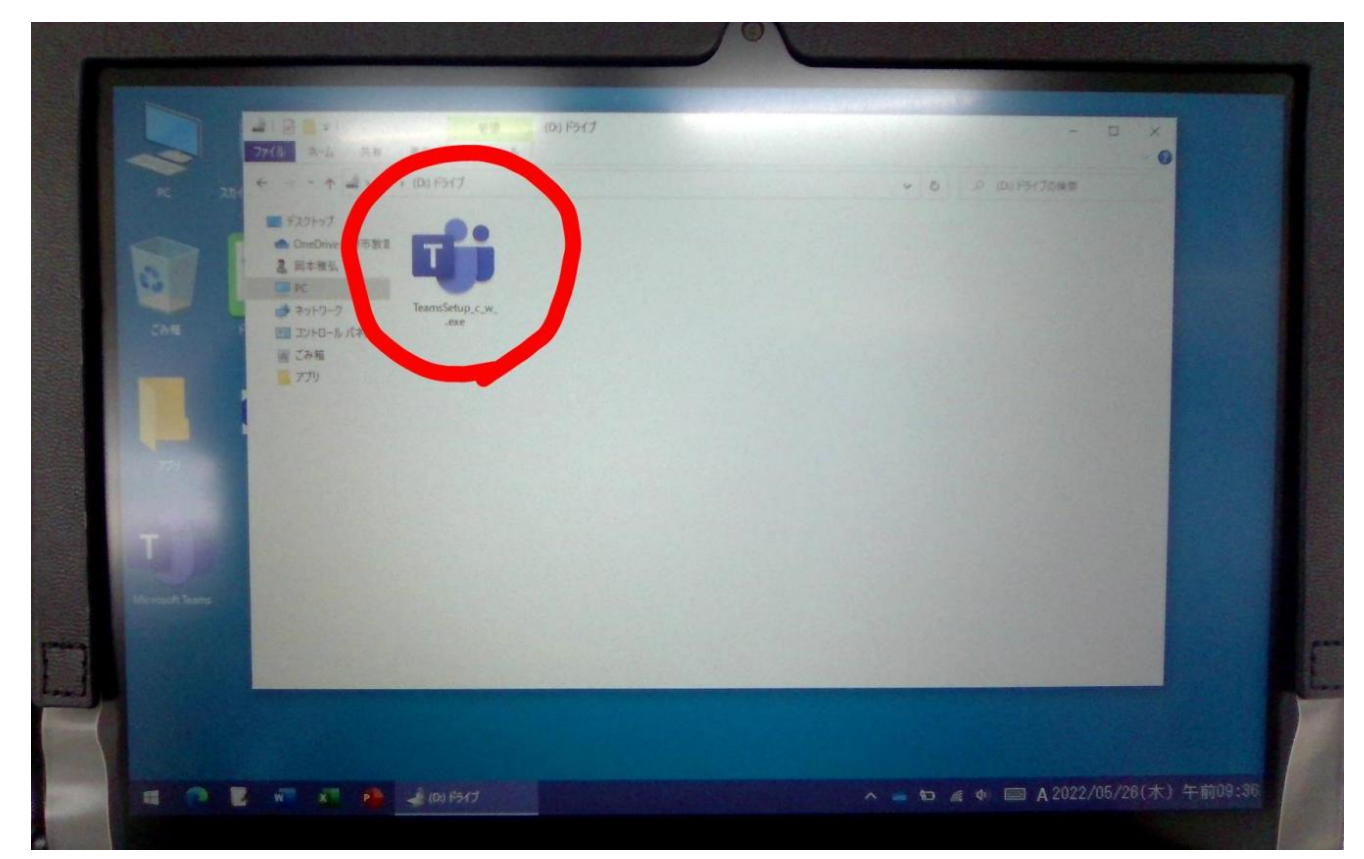

複数ある場合がありますが同じものですので、 どれか1つを選択してください。

## 4, タスクバーで緑のゲージが進んでいきます

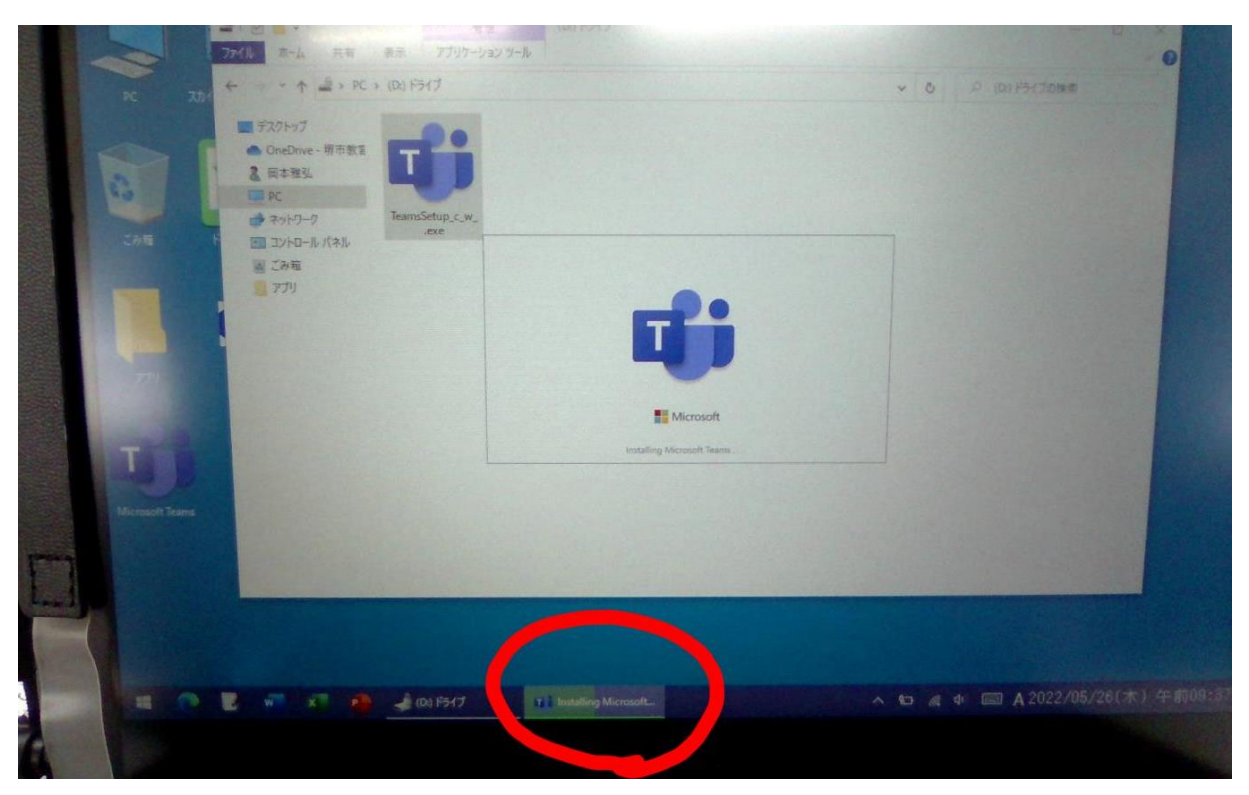

ネット環境にもよりますが、3~5分程度かかります。 うまく作動しない場合は再起動をしてから同じて手順をしてください。

## 5, 読み込んでいますが表示されます。

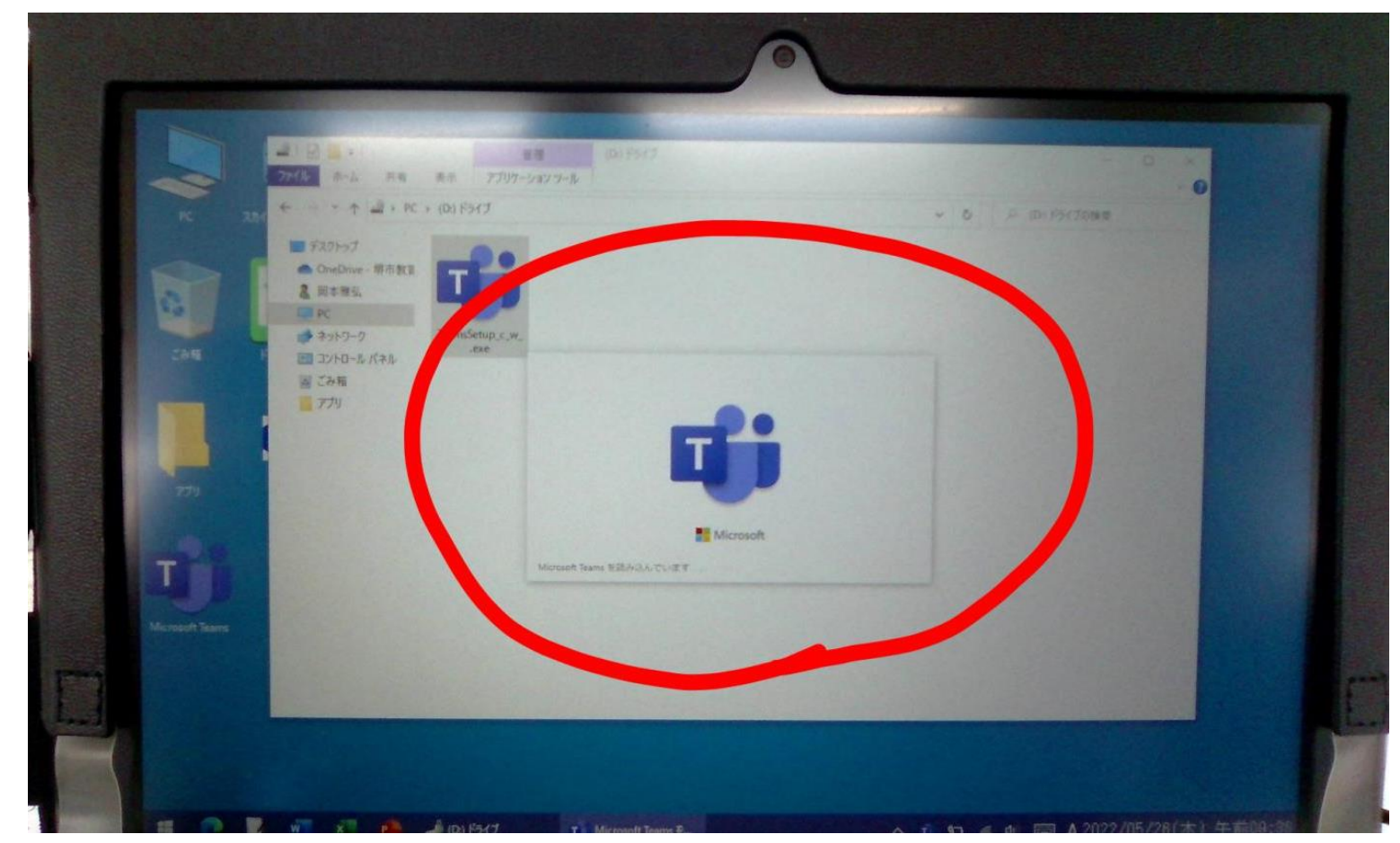

この表示の後にTeamsが開かれます。